## 札幌大学 JBS(J-Bridge System) 書類申請システム マニュアル 2024年度入試

学校推薦型選抜・総合型選抜に出願する方は、 本マニュアルを参考に出願書類(志望理由書、自己推薦書、 探究活動・学習報告書)の提出を行ってください。

なお、出願区分で必要な提出書類が異なります。 入学志願票・調査書・推薦書(学校推薦型選抜)は、別途 Post@netポータルサイトからダウンロードし印刷の上、郵 送で提出する必要があります。提出方法は「インターネッ ト出願マニュアル」でご確認ください。

このマニュアルはJBS(J-Bridge System)書類申請システム登録画面のイメージです。実際の画面とは異なる場合があります。

### ■インターネット環境を事前に確認してください

| パソコン             | Windows: Internet Explorer 11.x Microsoft Edge(最新バージョン)<br>Google Chrome(最新バージョン) Firefox(最新バージョン) |
|------------------|----------------------------------------------------------------------------------------------------|
|                  | MacOS : Safari (最新バージョン)                                                                           |
| スマートフォン<br>タブレット | Android : 5.0 以上 (Android Chrome最新バージョン)<br>iOS : 10.0 以上(Safari最新バージョン)                           |

※ブラウザの設定:どのウェブブラウザでも次の設定を行ってください

・JavaScriptを有効にする。・Cookieを有効にする。

※セキュリティソフトをインストールしている場合、インターネット出願が正常に動作しない場合がありますので ご注意ください。セキュリティソフトについては、各メーカーのサポートセンターに問い合わせてください。

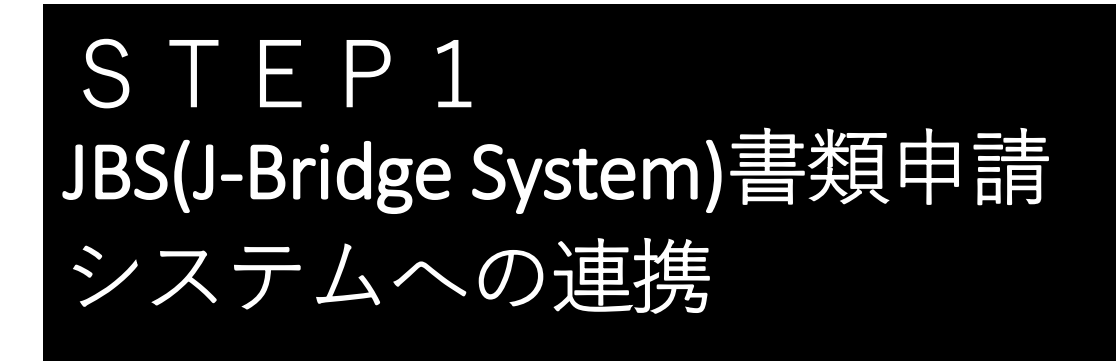

## Post@netポータルサイト

(<u>https://home.postanet.jp/PortalPublic/Identity/Account/Login?gkcd=012002</u>) にログイン後、「出願内容一覧」を選択します。

| ſ | Post@net 🚥                                                                                                    | ▶ップ メッセージ 学校一覧 出願内容一覧 オープンキャンパス・ よくあるご質問 アカウント・ ログアウト                                                |  |  |  |  |  |
|---|----------------------------------------------------------------------------------------------------|----------------------------------------------------------------------------------------------------|--|--|--|--|--|
|   |                                                                                                    | 学校一覧                                                                                                 |  |  |  |  |  |
|   | アカウント情報を先に設定して頂き                                                                                                    | ますと、出願の際に志願者情報の入力画面で初期表示が可能です。                                                                       |  |  |  |  |  |
|   | 学校一覧                                                                                                    |                                                                                                    |  |  |  |  |  |
|   | 心 れ幌大学                                                                                                    | ¢ ^                                                                                                  |  |  |  |  |  |
|   | お気に入り登録<br>札幌大学オープンキャンパス特設サイト はじめに 出版登録 出願内容一覧 合格発表 札幌大学ホームページ                                                                 |                                                                                                    |  |  |  |  |  |
|   | 札幌大学の学び札幌大学では、学生が自分を見つめ、社会との距離感を確めながら成長できる環境を整えています。これから目標を見つけたい人にも、将来の目標に向かって取り組む人にも。自分だけの学びを札幌大学で見<br>っけてください。<br>→入試情報はこちら← |                                                                                                    |  |  |  |  |  |
|   | Co                                                                                                    | pyright © Kyoto Information Processing Service co.,Itd. All Rights Reserved. 利用規約 個人情報の取り扱いについて 運営会社 |  |  |  |  |  |
|   | 次に出願<br>してくた                                                                                                    | 頁した区分の「出願内容を確認」を選択<br>ざさい。                                                                           |  |  |  |  |  |
|   | Post@net 🚥                                                                                                    | トップ メッセージ 学校一覧 出願内容一覧 オーブンキャンパス・ よくあるご質問 アカウント・ <mark>ログアウト</mark>                                   |  |  |  |  |  |
|   |                                                                                                    | 出願内容一覧                                                                                               |  |  |  |  |  |
|   | 出願した学校が一覧表示されます。内                                                                                                    | 容の確認および再出願を行う場合は、学校名をクリックしてください。                                                                     |  |  |  |  |  |
|   | 札幌大学                                                                                                    | ^                                                                                                    |  |  |  |  |  |
|   | 出願管理番号: S00002275                                                                                                    | 通知法嗣                                                                                                 |  |  |  |  |  |
|   | 出願登録番号                                                                                                    | 10100938850                                                                                          |  |  |  |  |  |
|   | 状態                                                                                                    | 決済済                                                                                                  |  |  |  |  |  |
|   | 志望区分                                                                                                    | 自己推薦選抜[資格]D日程                                                                                        |  |  |  |  |  |
|   | 志望学群・専攻                                                                                                    | 経済学専攻                                                                                                |  |  |  |  |  |
|   | 試験日程                                                                                                    | 2023年3月22日(金)                                                                                        |  |  |  |  |  |
|   | 試験会場                                                                                                    | 札幌                                                                                                   |  |  |  |  |  |
| ( | 出願内容を確認                                                                                                    |                                                                                                    |  |  |  |  |  |

下へスクロールし、連携番号をメモしてから、 「JBSログイン画面に移動する」を選択してくだ さい。

※連携番号は出願登録時に使用します。

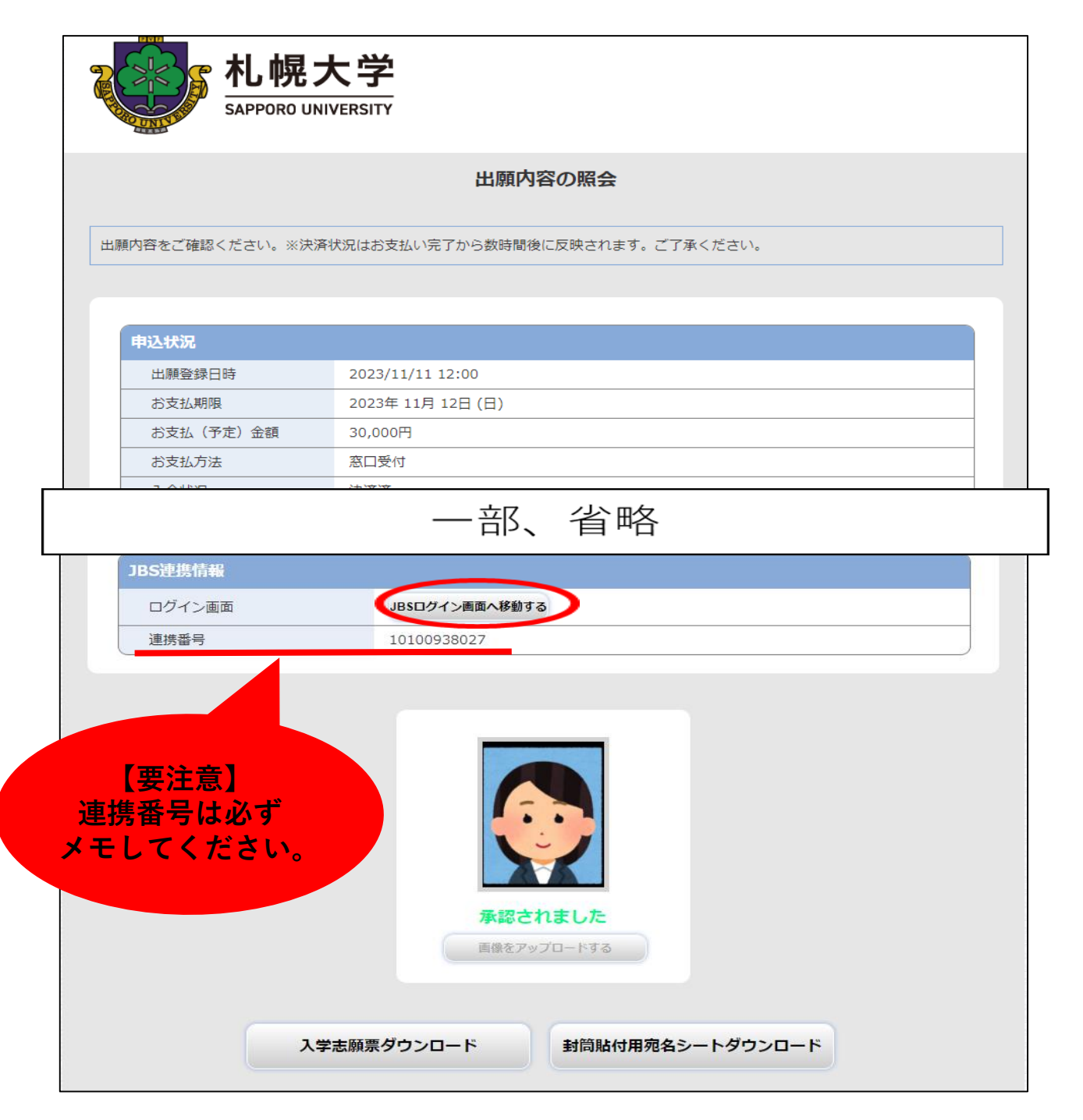

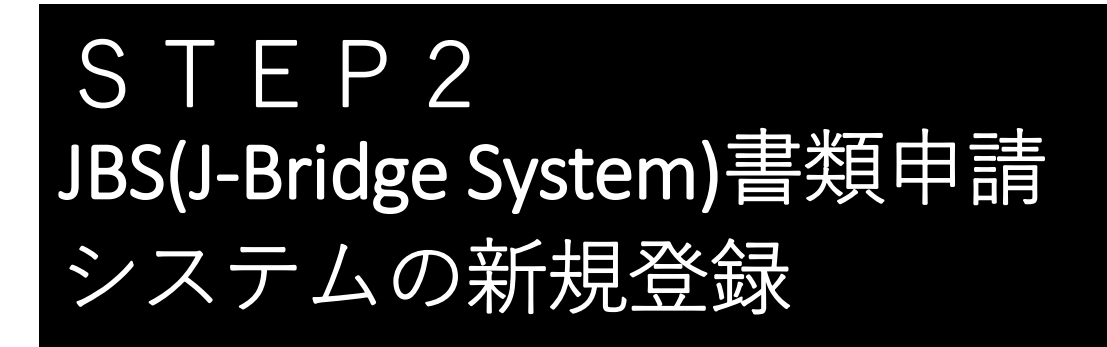

JBS(J-Bridge System)書類申請システムを初めて利 用する場合は、「新規会員登録」からアカウン ト登録を行ってください。

| J-Bridge System |                                                  | よくあるご質問 🖬 |
|-----------------|--------------------------------------------------|-----------|
|                 | J-Bridge System 会員登録確認                           |           |
|                 | J-Bridge Systemにすでに会員登録済みの方はこちらからログインして<br>ください。 |           |
|                 | はじめてご利用の方はごちらから新規会員登録をしてください。<br>新規会員登録          |           |

※迷惑メール対策等で「メール受信/拒否設定」が設定されている場合、J-Bridge Systemからお知らせや各種通知メールが受信できないことがあります。アカウント登録前にドメイン(@j-bridgesystem.jp)を指定受信登録してください。

まずJ-Bridge System会員登録の仮登録を行います。 J-Bridge Systemに登録するメールアドレスを入力 してください。「個人情報の取り扱いについ て」と「利用規約」を確認し、同意するにそれ ぞれチェックし、「同意して仮登録する」を選 択してください。

### 【注意】

J-Bridge Systemで登録するメールアドレスは、Post@netで登録 したメールアドレスと同じメールアドレスを使用してください。

| J-Bridge System |                                                                                                    |
|-----------------|----------------------------------------------------------------------------------------------------|
|                 | J-Bridge System 会員登録(仮登録)                                                                                                    |
|                 | メールアドレス<br>ご登録いただいたメールアドレスは会員IDになります。<br>※携帯メールアドレスをご登録いただく場合、j-bridgesystem.jpドメインからの受信を許可してくださ<br>い。                                                                                                    |
|                 | nyushi@ofc.sapporo-u.ac.jp                                                                                                    |
|                 | 個人情報の取り扱いについて、利用規約<br>下記を確認してください。<br>画面に表示されている「個人情報の取り扱いについて」および「J-Bridge System 利用規<br>約」を確認のうえ、それぞれのチェックホックスにチェックを入れてください。<br>そのうえで、「同意して仮登録する」ホタンを押下する事で、本登録に進みます。<br>なお、J-Bridge Systemの記載・入力内容に関してのお問合せは、受験大学の窓口へお願い<br>します |
|                 | > 個人情報の取り扱いについて                                                                                                    |
|                 | <ul> <li>※ スクロールして必ず最後までお読みください</li> <li>・お問い合わせの際にいただく個人情報は、お問い合わせへの対応のみに利用いたし<br/>ます。</li> </ul>                                                                                                    |
|                 | J-Bridge Systemの記載・入力内容に関してのお問合せは、受験大学の窓口へお願いし<br>ます。<br>●                                                                                                    |
|                 | ✓ 個人情報の取り扱いについて に同意する                                                                                                    |
|                 | <ul> <li>&gt; J-Bridge System 利用規約</li> <li>※ リンクをクリックして必ず最後までお読みください</li> </ul>                                                                                                    |
| •               | ✓ J-Bridge System 利用規約 に同意する                                                                                                    |
|                 | > 同意して仮登録する                                                                                                    |

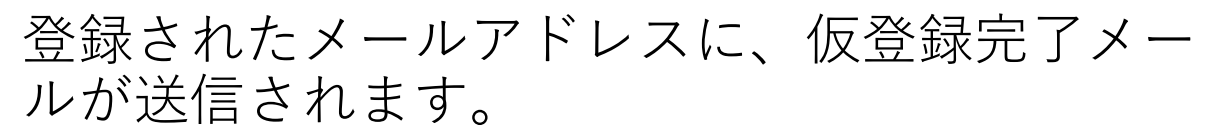

J-Bridge System

よくあるご質問 🛛

J-Bridge System 仮登録完了

仮登録完了メールを送信しました。 メールのURLから本登録をおこなってください。

届いたメール本文中のURLを選択し、J-Bridge System会員登録(本登録)を行います。

登録したメールアドレス(ID)を入力し、<u>パス</u> <u>ワード</u>を設定後に「会員登録する」を選択して ください。

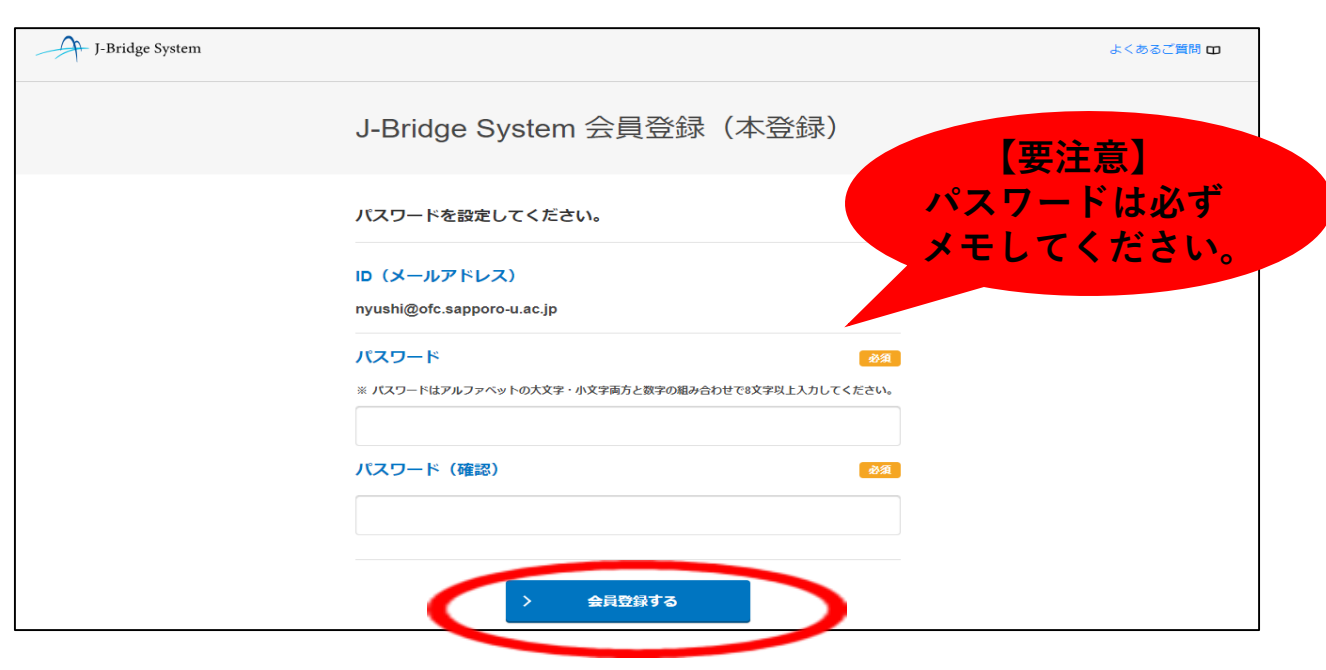

### 登録一覧が表示されますので、「出願登録す る」を選択します。

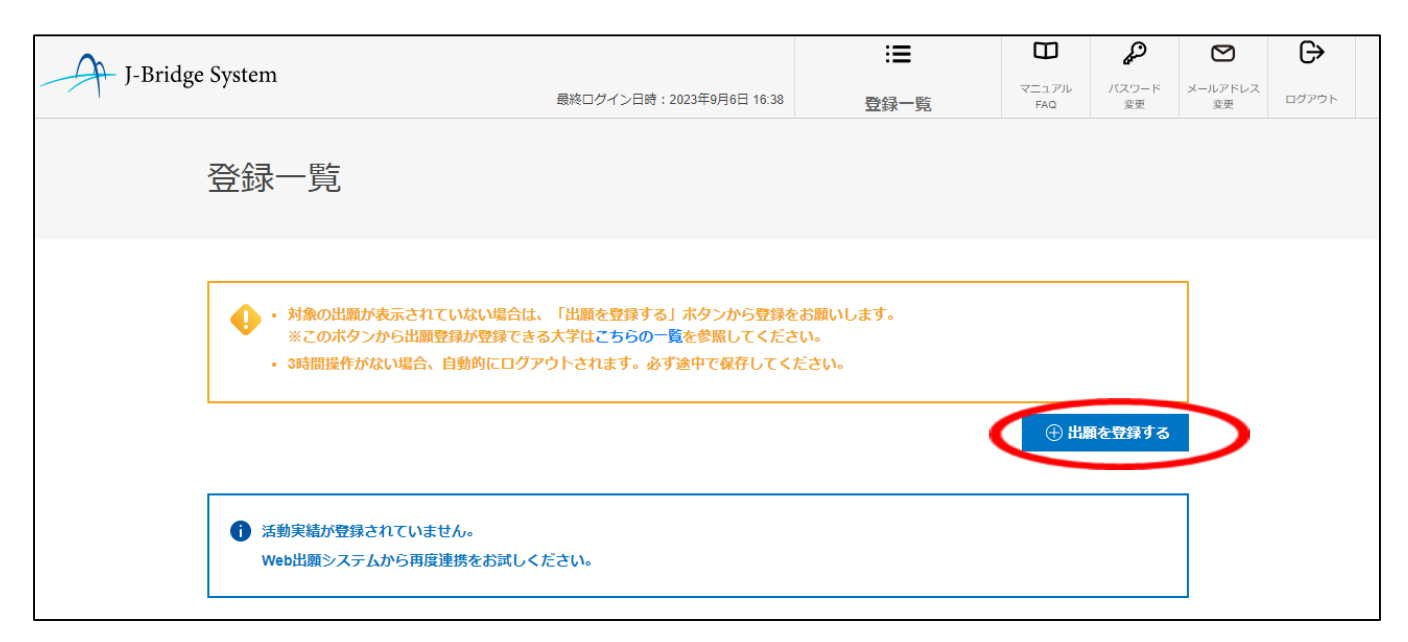

## 連携番号(P.3参照)と登録したメールアドレスを 入力して「出願を登録する」を選択します。

| I-Bridge System |                                                              | :=                      | Β               | p 🖸                   | G           |
|-----------------|--------------------------------------------------------------|-------------------------|-----------------|-----------------------|-------------|
| ) bridge bystem | 最終ログイン日時:2023年9月6日 16:38                                     | 登録一覧                    | マニュアル パ.<br>FAQ | スワード メールアドレ<br>変更 変更  | ·ス<br>ログアウト |
|                 | 出願登録                                                         |                         | ) 年 #           | ₩<br>₩<br>₩<br>₽<br>₽ | 2 +         |
|                 | Web出願システムにて発行された番号<br>※ Web出願システムにて出願を登録した際、送付されたメールの内容      | 必須<br>をご確認ください。         | 理想して            | 病 留 与 を               | い。          |
|                 | Web出願システムにて登録したメールアドレス<br>** Web出願システムにて出版を登録した際、使用したメールアドレス | <b>必須</b><br>を入力してください。 |                 |                       |             |
|                 | < キャンセル >                                                    | 出願を登録する                 | _               |                       |             |

※連携番号が分からない場合は次のページへ

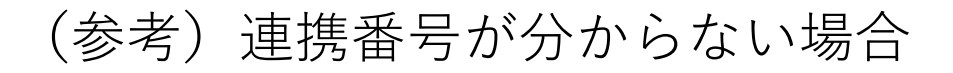

#### Post@netポータルサイト

(<u>https://home.postanet.jp/PortalPublic/Identity/Account/Login?gkcd=012002</u>) にログイン後、「学校一覧」内の「札幌大学」を選択し、「出願内容一 覧」を選択してください。

| Post@net 🚥             | トップ                                                 | メッセージ 学校一!    | 1 出願内容一覧<br>1 | オープンキャンバス・    | よくあるご質問            | アカウント・    | ログアウト |
|------------------------|-----------------------------------------------------|---------------|---------------|---------------|--------------------|-----------|-------|
|                        |                                                     | 学校一覧          |               |               |                    |           |       |
| アカウント情報を先に設定して頂きますと、出願 | の際に志願者情報の入力画面で初期表示が可能です。                            | 2             |               |               |                    |           |       |
| 学校一覧                   |                                                     |               |               |               |                    |           |       |
| 心 机幌大学                 |                                                     |               |               |               | ☆                  |           | ^     |
|                        |                                                     |               |               |               | お気に                | こ入り登録     |       |
|                        | 札幌大学オープンキャンパス特設サイト はじる                              | めに 出願登録 出版    | 内容一覧 合格発表     | 札幌大学ホームページ    | 2                  |           |       |
|                        | つめ、社会との距離感を確めながら成長できる環境<br>う ←                      | を整えています。 これから | 目標を見つけたい人に    | も、将来の目標に向かってI | <b>反り組む人にも。 自分</b> | けだけの学びを札幌 | 大学で見  |
| Copyright © Kyo        | to Information Processing Service co.,Itd. All Righ | 1ts Reserved. | 利用規約 個。       | 人情報の取り扱いについて  | 運営会社               |           |       |

### 「出願内容を確認」を選択します。

|           | Post@net 🚥        | •                       | トップ    | メッセージ  | 学校一覧 | 出願内容一覧 | オープンキャンパス・ | よくあるご質問 | アカウント・ | ログアウト     |
|-----------|-------------------|-------------------------|--------|--------|------|--------|------------|---------|--------|-----------|
|           |                   |                         |        | 出願内    | 容一覧  |        |            |         |        |           |
|           | 出願した学校が一覧表示されます。内 | 1容の確認および再出願を行う場合は、学校名を? | クリックして | てください。 |      |        |            |         |        |           |
|           | 札幌大学              |                         |        |        |      |        |            |         |        | ^         |
|           | 出願管理番号: S00002275 |                         |        |        |      |        |            |         |        | 38.20(出)期 |
|           | 出願登録番号            | 10100938850             |        |        |      |        |            |         |        |           |
|           | 状態                | 決済済                     |        |        |      |        |            |         |        |           |
|           | 志望区分              | 自己推薦選抜[資格]D日程           |        |        |      |        |            |         |        |           |
|           | 志望学群・専攻           | 経済学専攻                   |        |        |      |        |            |         |        |           |
|           | 試験日程              | 2023年3月22日(金)           |        |        |      |        |            |         |        |           |
|           | 試験会場              | 札幌                      |        |        |      |        |            |         |        |           |
| $\langle$ | 出願内容を確認           |                         |        |        |      |        |            |         |        |           |

ページ移行後、下へスクロールしていくと「JBS連携情報」内に「連携 番号」があります。こちらでご確認ください。(P.3参照)

# post@netで登録完了した出願が、登録一覧に表示されます。

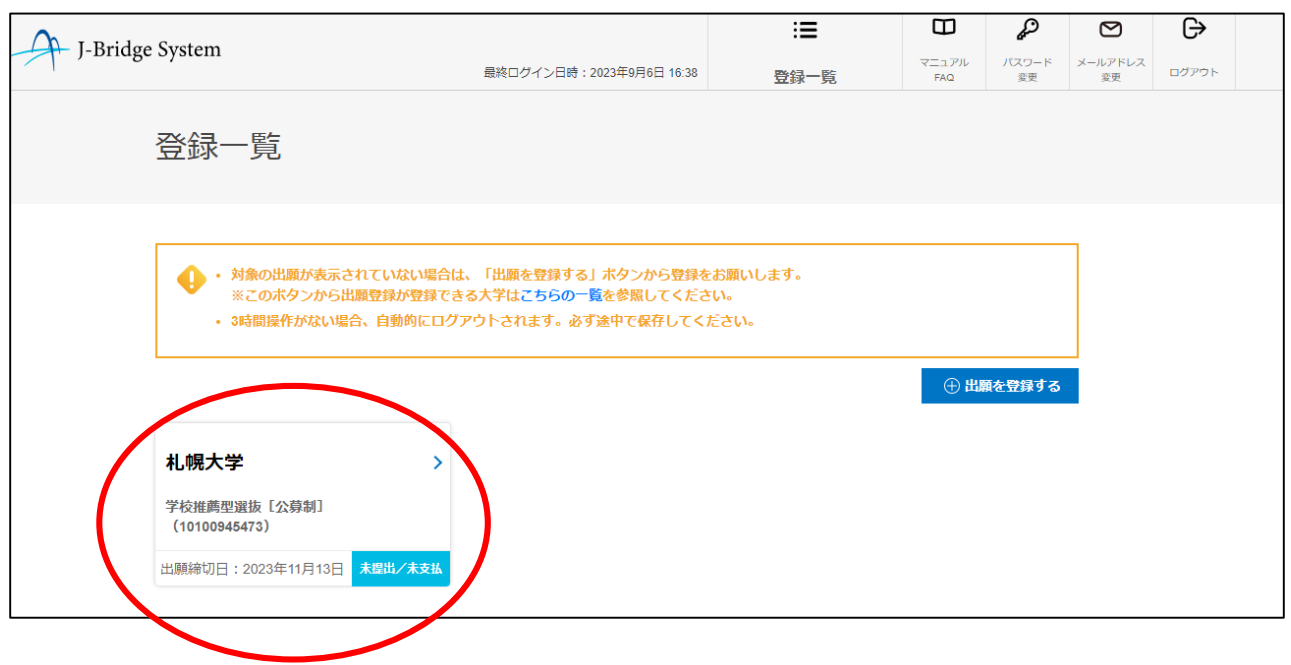

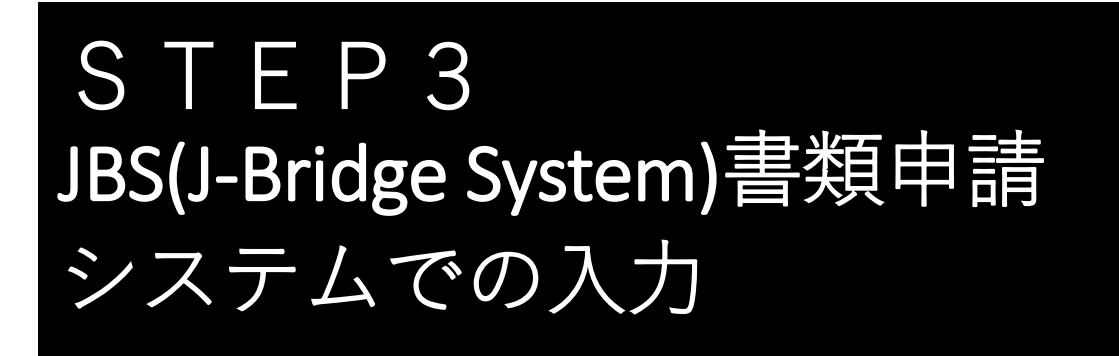

## 登録一覧に表示された出願を選択します。

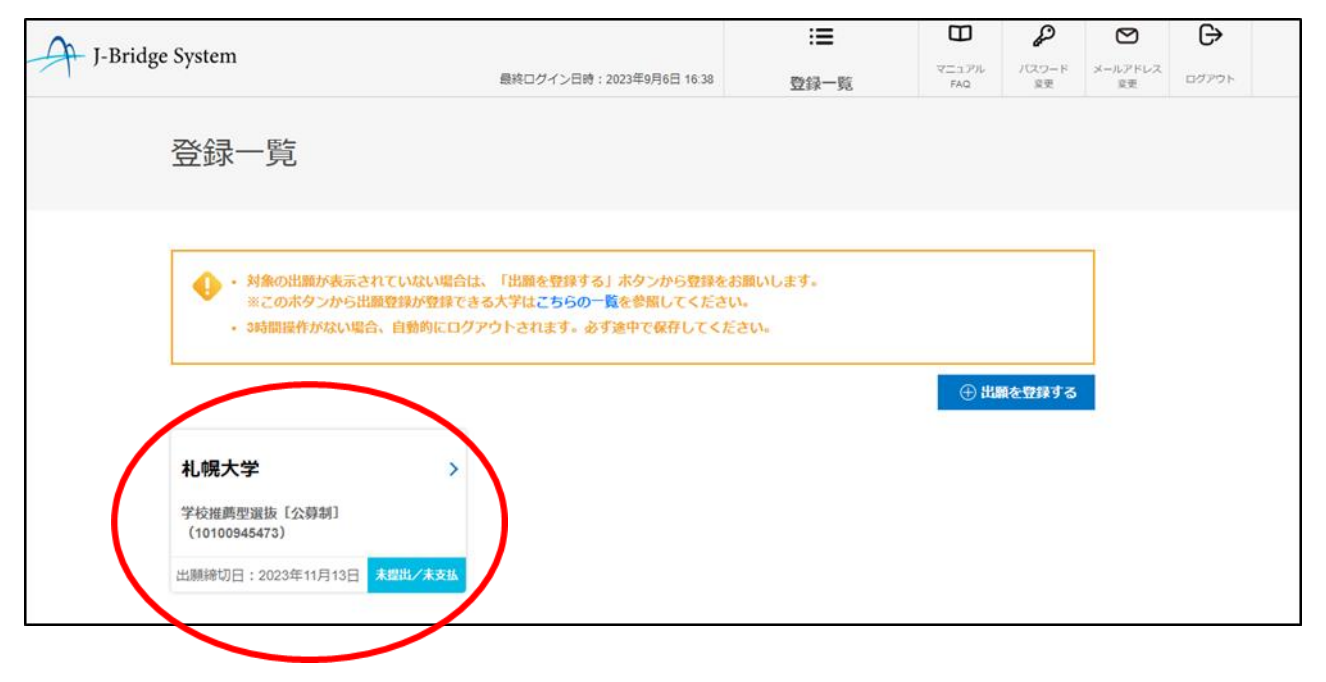

## 「申請を開始する」を選択し、入力します。

|          | System                         |                  |                      | :=     | ω            | G,          | Ø             | Ŀ     |  |
|----------|--------------------------------|------------------|----------------------|--------|--------------|-------------|---------------|-------|--|
| )-Bridge | System                         | 最終ログイ            | イン日時:2023年9月6日 16:38 | 登録一覧   | マニュアル<br>FAQ | バスワード<br>変更 | メールアドレス<br>変更 | ログアウト |  |
|          | 申請項目一覽                         |                  |                      |        |              |             |               |       |  |
|          | 札幌大学<br>学校推薦型選抜〔公募制            | ] (10100945473)  |                      |        |              |             |               |       |  |
|          | <ul> <li>・ 3時間操作がない</li> </ul> | 1場合、自動的にログアウトされま | ます。必ず途中で保存して         | ください。  |              |             |               |       |  |
|          | 募集要項を確認の上、<br>> 募集要項 。         | 登録してください。        |                      |        |              |             |               |       |  |
|          | 学校推薦型選抜【公                      | \$募制】            |                      |        | 申請可          | 可能数:1件      |               |       |  |
|          | -                              | ( 登録一覧へ戻る        | ⊕ 申請を開始する            | 変出手続きへ |              |             |               |       |  |
|          |                                | く Web出願システムへ c   | •                    | 印刷画面へ  |              |             |               |       |  |

| 比名、局校名、志望字群                                     | キ・専坆、志望埋由書、                                           |
|-------------------------------------------------|-------------------------------------------------------|
| 白コ堆茜圭たビを入力し                                     | 「保存」て次の設問                                             |
| 日し淮扃首なとで八八し                                     |                                                       |
| 「回笨する」を選択して                                     | 「ください                                                 |
|                                                 |                                                       |
|                                                 |                                                       |
| 志願者情報                                           | 志望理由書                                                 |
| 氏名、烏校名、志望学祥・専政を入力してください。                        | 出納者が入力してください。                                         |
| 氏名 (88)                                         | 高粱の動物を入力してください。                                       |
|                                                 |                                                       |
| 627/2027                                        |                                                       |
| <b>高校久</b>                                      |                                                       |
| ロイントコ                                           | 027/WW27 192791:0027                                  |
|                                                 | クラブ・部活動・ボランティア活動歴 番島                                  |
| 0.27/2027                                       | 調査だがある場合は入力してください。                                    |
| 実習学群・専攻                                         |                                                       |
| 素量している学習または専攻をょう厳んでください。                        |                                                       |
| ○ 地域共能学群                                        | 0.227/160.27                                          |
| → 4938 ** 3816                                  | 清後,鱼体影道(***)1/7 · · · · · · · · · · · · · · · · · · · |
|                                                 | 第1日、カロマが取用について、<br>時間している資格、多折があれば、物理分別まで見入してください。    |
| ○ 経営学専攻                                         | III ALVINEURA-VIXUE MUMPU AL CAN                      |
| ○ 法学専政                                          |                                                       |
| ○ 2016 million                                  |                                                       |
|                                                 | 62,7/1962,7                                           |
| ○ 歴史文化専攻                                        | 特技 经意                                                 |
| ○ 日本语・日本文化専政                                    | 特殊等があればご自由に入力してください。                                  |
| ○ スポーツ文化商政                                      |                                                       |
|                                                 |                                                       |
| <ul> <li>リペラルアーツ専攻</li> </ul>                   | 527/1007F                                             |
|                                                 | 6.57 (160.57                                          |
| 未入力の状態でも保存することができます。<br>申请項目一覧の編集ボタンから編集してください。 | 未入力の状態でも保存することができます。<br>申請項目一覧の編集ボタンから編集してください。       |
|                                                 |                                                       |
| く 保存して申請項目一覧へ戻る     ) 保存して次の設置に回答する             | < 保存して申請項目─犯へ戻る > 保存して次の原則に自答する (↑                    |

### 必要項目の入力が完了しましたら、「保存して 回答内容を確認する」を選択してください。

なお、入力内容を途中で保存する場合も同じ操 作をしてください。

※入力内容は途中保存が可能です。長時間離席する場合等は適 宜保存してください。

### また、資格取得の証明書については合格証明書 等の画像ファイルをアップロードします。

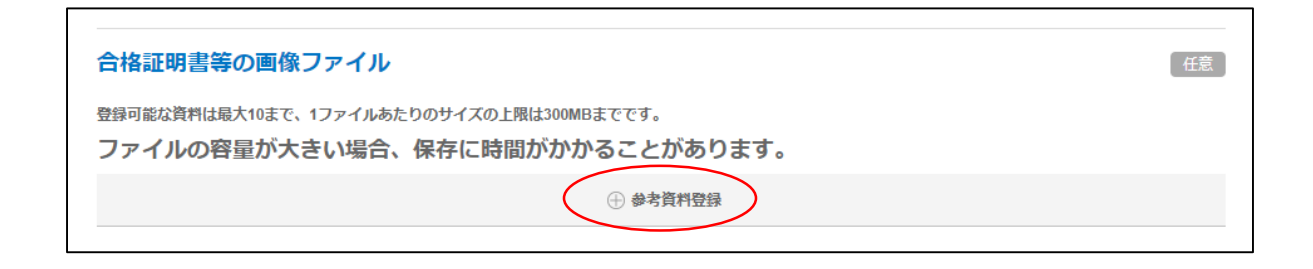

参考資料登録はスマートフォン等で撮影した画 像ファイルを使用することができます。 タイトルは必ず入力してください。

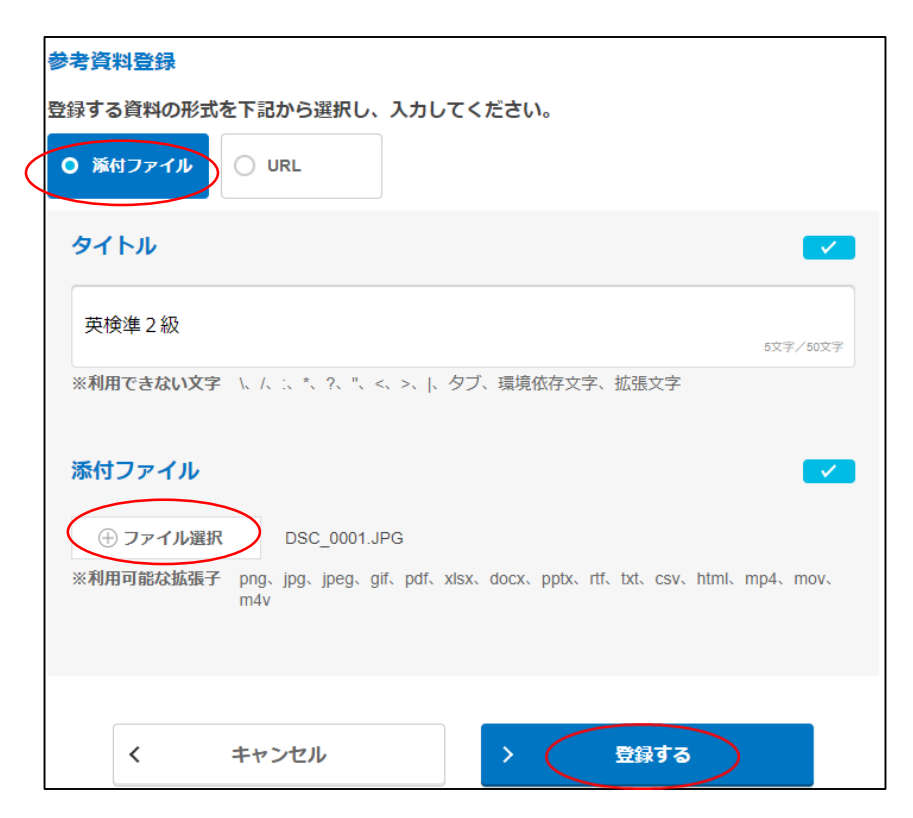

| J-Bridge Sy                                                                                       | stem                                                               | 最終ログイン日時:<br>2023年9月6日 16:38 | * <b>*</b>  | <b>ロ</b><br>マニュアル | <b>パ</b> スワード メ・ | ールアドレス ロ・ロ・ロ・ロ・ロ・ロ・ロ・ロ・ロ・ロ・ロ・ロ・ロ・ロ・ロ・ロ・ロ・ロ・ロ・ |
|---------------------------------------------------------------------------------------------------|--------------------------------------------------------------------|------------------------------|-------------|-------------------|------------------|-----------------------------------------------|
|                                                                                                   | <b>TL</b>                                                          |                              | 豆球一見        | FAQ               | 変更               | 変史 —                                          |
| 甲請項目一                                                                                             | 寛                                                                  |                              |             |                   |                  |                                               |
| 札幌大学<br>学校推薦型選抜[公募                                                                                | ş制](1010094547;                                                    | 3)                           |             |                   |                  |                                               |
|                                                                                                   |                                                                    |                              |             |                   |                  |                                               |
| 1                                                                                                 |                                                                    |                              |             |                   |                  |                                               |
| ・ 3時間操作が                                                                                          | ない場合、自動的に                                                          | ログアウトされます。 必ず                | 途中で保存してください | ١٠                |                  |                                               |
| ●・3時間操作が                                                                                          | ない場合、自動的に                                                          | ログアウトされます。 必ず                | 途中で保存してください | ۱.,               |                  |                                               |
| <ul> <li>・ 3時間操作が</li> <li>募集要項を確認の上</li> <li>募集要項。</li> </ul>                                    | ない場合、自動的に<br>上、登録してくた                                              | ログアウトされます。 必す<br>ごさい。        | 途中で保存してください | ۹.,               |                  |                                               |
| <ul> <li>・ 3時間操作が</li> <li>募集要項を確認の上</li> <li>募集要項。</li> </ul>                                    | ない場合、自動的に<br>と、登録してくた                                              | ログアウトされます。 必す                | 途中で保存してください | ٠                 | ł                | 1話可能数 · 14                                    |
| <ul> <li>・ 3時間操作が</li> <li>募集要項を確認の上</li> <li>募集要項。</li> <li>学校推薦型選抜</li> </ul>                   | <sup>忿い場合、自動的に</sup><br>と、登録してくた<br>【公募制】                          | ログアウトされます。 必す                | 途中で保存してください | λο                | ŧ                | 請可能数: 14                                      |
| <ul> <li>◆ 3時間操作が</li> <li>募集要項を確認の上</li> <li>募集要項。</li> <li>学校推薦型選抜</li> <li>申請<br/>1</li> </ul> | <sup>沈い場合、自動的に</sup><br>上、登録してくた<br>【公募制】<br><sup>:</sup> 型選抜【公募制】 | ログアウトされます。 必ず                | 途中で保存してください | \。<br>◎陪中<br>● 参  | 年<br>d<br>照 編集   | 請可能数: 1f<br>前<br>削除                           |

最後に入力内容に間違いがないか確認してくだ さい。間違いや修正がある場合は「編集」を選 択して修正してください。

間違いなどが無ければ、「提出する」を選択し ます。

### 【要注意】

「提出する」を選択すると、一切修正すること が出来ません。入力内容に誤りがないか、十分 に確認した上で選択してください。

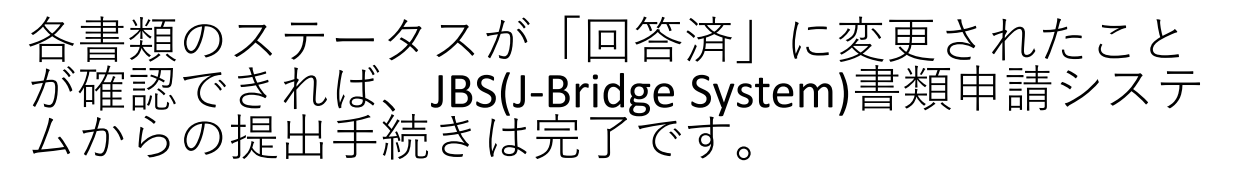

| 学校推薦型選抜【公募制】                       | 申請可能数:1件              |
|------------------------------------|-----------------------|
| <sup>申請</sup><br>学校推薦型選抜【公募制】<br>1 | 回答済 は ご 前<br>参照 編集 削除 |
| く 登録一覧へ戻る                          | 〉 提出手続きへ              |
| く Web出願システムへ 🖪                     | > 印刷画面へ               |

### 【注意】 出願区分で必要な提出書類が異なります。 入学吉爾要,調本書,推薦書(学校推薦型)

入学志願票・調査書・推薦書(学校推薦型選抜)は、 別途Post@netポータルサイトからダウンロードし印 刷の上、郵送で提出する必要があります。提出方法 は「インターネット出願マニュアル」でご確認くだ さい。

<u>※入学志願票、調査書、推薦書(学校推薦型)は、別途Post@netポータルサ</u> <u>イトからダウンロードし印刷の上、郵送で提出する必要があります。</u>

### --2024入学者選抜要項--

https://www.sapporo-u.ac.jp/e-book/2024senbatsuyoukou/

QRコードからもアクセス可能 →

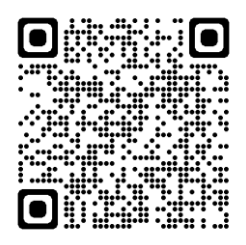